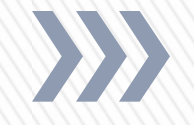

# Fundamentals of MS Excel for Professionals CA Ankita Mondkar Pawar,

Partner, RSAM Associates

### **Topics Covered**

- » Formatting
- » Basic Functions
- » Cell Linking
- » Table & List Management

## Formatting

- » Formatting Functions
- » Need for Formatting
- » Basic Formatting
- » Conditional Formatting
- » Tips and Tricks

# **Basic Formatting**

#### » Fonts

- » Bold / Italic / Underlined / Struck Through / Sub Script / Super Script
- » Borders
- » Text Alignment
- » Text Indentation
- » Wrap Text
- » Merge Text
- » Number Formats

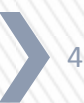

# **Need for Formatting**

#### **Unformatted Data**

|   | Α       | в    | С    | D    | Е    | F    | G    |
|---|---------|------|------|------|------|------|------|
| 1 |         |      |      |      |      |      |      |
| 2 | Student | Yr 1 | Yr 2 | Yr 3 | Yr 4 | Yr 5 | Yr 6 |
| 3 | Α       | 14   | 10   | 8    | 11   | 15   | 17   |
| 4 | В       | 10   | 8    | 5    | 9    | 12   | 9    |
| 5 | С       | 5    | 5    | 4    | 6    | 4    | 5    |
| 6 | D       | 17   | 19   | 23   | 21   | 18   | 17   |
| 7 | E       | 9    | 6    | 7    | 7    | 8    | 10   |
| 8 | F       | 8    | 6    | 7    | 8    | 9    | 9    |
| 9 |         |      |      |      |      |      |      |

Data formatted to automatically track the change in marks attained

| IJKLMNOStuden $Yr 1 \checkmark$ $Yr 2 \checkmark$ $Yr 3 \checkmark$ $Yr 4 \checkmark$ $Yr 5 \checkmark$ $Yr 6 \checkmark$ A $\uparrow 14$ 108 $\uparrow 11$ $\uparrow 15$ $\uparrow 17$ B $\uparrow 10$ 8 $\downarrow 5$ $9$ $\uparrow 12$ $9$ C $\uparrow 5$ $5$ $4$ $6$ $4$ $\uparrow 5$ D $\downarrow 17$ $\downarrow 9$ $23$ $21$ $\downarrow 18$ $\downarrow 17$ E $9$ $6$ $7$ $7$ $8$ $\uparrow 10$                                                                                                   |          |               |    |      |    |    |     |               | _  |      |    |               |    | _ |
|----------------------------------------------------------------------------------------------------|----------|---------------|----|------|----|----|-----|---------------|----|------|----|---------------|----|---|
| Studen $Yr 1 \checkmark$ $Yr 2 \checkmark$ $Yr 3 \checkmark$ $Yr 4 \checkmark$ $Yr 5 \checkmark$ $Yr 6 \checkmark$ A $\Rightarrow$ 1410 $\Rightarrow$ 8 $\Rightarrow$ 111517B $\uparrow$ 10 $\Rightarrow$ 8 $\Rightarrow$ 5 $\Rightarrow$ 912 $\Rightarrow$ 9C $\Rightarrow$ 5 $\Rightarrow$ 4 $\uparrow$ 64 $\Rightarrow$ 5D $\downarrow$ 17 $\Rightarrow$ 19 $\uparrow$ 23 $\Rightarrow$ 21 $\downarrow$ 18 $\downarrow$ 17E $\Rightarrow$ 96 $\checkmark$ 7 $\checkmark$ 7 $\Rightarrow$ 8 $\uparrow$ 10 | 1        | J             |    | ŀ    | (  |    | L   | N             | 1  | N    |    | 0             |    |   |
| Studen $Yr 1 \checkmark$ $Yr 2 \checkmark$ $Yr 3 \checkmark$ $Yr 4 \checkmark$ $Yr 5 \checkmark$ $Yr 6 \checkmark$ A $\Rightarrow$ 14108 $\Rightarrow$ 111517B $\Rightarrow$ 10 $\Rightarrow$ 8 $\Rightarrow$ $5$ $9$ $\Rightarrow$ 12 $\Rightarrow$ C $\Rightarrow$ $5$ $\Rightarrow$ $4$ $6$ $4$ $\Rightarrow$ $5$ D $\downarrow$ 17 $\Rightarrow$ $19$ $\uparrow$ $23$ $\Rightarrow$ $21$ $\downarrow$ $18$ $\downarrow$ $17$ E $\Phi$ $9$ $\phi$ $6$ $\uparrow$ $7$ $\uparrow$ $8$ $\Phi$ $0$           |          |               |    |      |    |    |     |               |    |      |    |               |    |   |
| A $\rightarrow$ 14108 $\rightarrow$ 111517B $\uparrow$ 1085 $\rightarrow$ 9129C $\rightarrow$ 5 $\rightarrow$ 4 $\uparrow$ 64 $\rightarrow$ 5D $\downarrow$ 17 $\rightarrow$ 19 $\uparrow$ 23 $\rightarrow$ 21 $\downarrow$ 18 $\downarrow$ 17E $\uparrow$ 96 $\downarrow$ 7 $\downarrow$ $7$ $\Rightarrow$ 8 $\uparrow$ 10                                                                                                    | Studen 💌 | Yr 1          | •  | Yr 2 | -  | Yr | 3 💌 | Yr 4          | Ŧ  | Yr 5 | Ŧ  | Yr 6          | -  |   |
| B10859129C554645D171923211817E9677810                                                                                                    | Α        | $\Rightarrow$ | 14 | ₽.   | 10 | ₽  | 8   | $\Rightarrow$ | 11 | 疗    | 15 | 疗             | 17 |   |
| C $\Rightarrow$ $5$ $\Rightarrow$ $4$ $6$ $4$ $\Rightarrow$ $5$ D $\downarrow$ $17$ $\Rightarrow$ $19$ $23$ $\Rightarrow$ $21$ $\downarrow$ $18$ $\downarrow$ $17$ E $2$ $9$ $6$ $\downarrow$ $7$ $\checkmark$ $7$ $\Rightarrow$ $8$ $10$                                                                                                    | В        | 疗             | 10 | ⇒    | 8  | ₽  | 5   | ⇒             | 9  | 倉    | 12 | ⇒             | 9  |   |
| D $4$ 17 $\Rightarrow$ 19 $1$ 23 $\Rightarrow$ 21 $4$ 18 $4$ 17<br>E $1$ 9 $4$ 6 $4$ 7 $4$ 7 $\Rightarrow$ 8 $1$ 10                                                                                                    | С        | $\Rightarrow$ | 5  | ⇒    | 5  | ₽  | 4   | 疗             | 6  | Ł    | 4  | $\Rightarrow$ | 5  |   |
| $E \qquad \uparrow \qquad 9 \qquad \downarrow \qquad 6 \qquad \downarrow \qquad 7 \qquad \downarrow \qquad 7 \qquad \downarrow \qquad 8 \qquad \uparrow \qquad 10$                                                                                                    | D        | ₽             | 17 | ⇒    | 19 |    | 23  | ⇒             | 21 | Ŷ    | 18 | Ŷ             | 17 |   |
|                                                                                                    | E        | 疗             | 9  | ₽.   | 6  | ₽  | 7   | ₽.            | 7  | ⇒    | 8  | 疗             | 10 |   |
|                                                                                                    | F        | $\Rightarrow$ | 8  | Ŷ    | 6  | ⇒  | 7   | $\Rightarrow$ | 8  |      | 9  | 疗             | 9  |   |

- » Professional Look
- » Tracking the trend in data
- » Highlighting anomalies & errors in data

|           | 11111                                                             |             |                                                                         |                | 11111              | 11111 | 111111 |        |               | 11111  | 11111  |                     | 11111                       |                              |             |           |              | 11111    |                                  |
|-----------|-------------------------------------------------------------------|-------------|-------------------------------------------------------------------------|----------------|--------------------|-------|--------|--------|---------------|--------|--------|---------------------|-----------------------------|------------------------------|-------------|-----------|--------------|----------|----------------------------------|
|           | Excel Lecture Worksheet.xlsx - Microsoft Excel non-commercial use |             |                                                                         |                |                    |       |        |        |               |        |        |                     |                             |                              |             |           |              |          |                                  |
| Fil       | e Hoi                                                             | me Inse     | e Insert Page Layout Formulas Data Review View Developer ASAP Utilities |                |                    |       |        |        |               |        |        |                     |                             |                              |             |           |              |          |                                  |
| ſ         | 🛛 🔏 Cut                                                           |             | Calibri                                                                 | * 1            | 1 * A A            | . = = | ≫      | ∎ wi   | ap Text       | Genera | I      | -                   | <u> </u>                    |                              | <b>←</b> ■■ | *         | ΣΑ           | utoSum 👻 |                                  |
| Past<br>* | e 🍼 Forn                                                          | nat Painter | BI                                                                      | <u>1</u> - 🖽 - | <u></u> • <u>A</u> | • = = | ≡ (≢ ( | eae Me | erge & Center | - 9-   | % ,    | 0 .00 Co<br>→.0 For | nditional F<br>matting * as | ormat Cell<br>Table ▼ Styles | Insert      | Delete Fo | rmat<br>▼ 2℃ | lear * F | int & Find &<br>ilter ▼ Select ▼ |
|           | Clipboard                                                         | d G         |                                                                         | Font           |                    | Gi -  | Align  | ment   |               | Ta N   | lumber | Es.                 | Sty                         | es                           |             | Cells     |              | Editir   | ng                               |
|           | A1                                                                |             | - (                                                                     | $f_{x}$        |                    |       |        |        |               |        |        |                     |                             |                              |             |           |              |          |                                  |
|           | А                                                                 | В           | С                                                                       | D              | E                  | F     | G      | Н      | I.            | J      | К      | L                   | М                           | N                            | 0           | Р         | Q            | R        | S                                |
| 1         |                                                                   |             |                                                                         |                |                    |       |        |        |               |        |        |                     |                             |                              |             |           |              |          |                                  |
| 2         |                                                                   |             |                                                                         |                |                    |       |        |        |               |        |        |                     |                             |                              |             |           |              |          |                                  |
| 3         |                                                                   |             |                                                                         |                |                    |       |        |        |               |        |        |                     |                             |                              |             |           |              |          |                                  |
| 4         |                                                                   |             |                                                                         |                |                    |       |        |        |               |        |        |                     |                             |                              |             |           |              |          |                                  |
| 5         |                                                                   |             |                                                                         |                |                    |       |        |        |               |        |        |                     |                             |                              |             |           |              |          |                                  |

- » Clipboard Functions like Cut, Copy, Paste & Format Painter
- » Font formatting functions like Bold, Italics, Cell borders, Text Size, Font, etc.
- » Text alignment, Indentation, Text angle, Text wrapping, Cell merge, etc.
- » Cell Formats, Number formats, Date formats, Increase / Decrease Decimal
- » Cell styles, Conditional formatting, Table styles
- » Data sorting, Filtering, Fill series, Auto sum, etc.

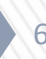

#### **Conditional Formatting**

#### Cells containing values which are

- » Greater than certain value
- » Lower than certain value
- » Equal to a certain value
- » Between two values
- » Highlighting Low, Medium and High values
- » Highlighting errors using the ISERROR formula
- » Highlighting repetitions using the COUNTIF formula

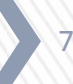

#### **Formatting Tips & Tricks**

- » Use "Format as Table" setting
- » Use "Format Painter" to quickly copy formats between two cells
- » Use "Cell Styles" which are ready formatted cell styles
- » Use the Fill handle to copy formatting
- » Usage of short cuts

#### Use "Format as Table" setting

| Fil  | Hor            | ne Inse    | ert Pag                        | ge Layout           | Formulas | Data  | Review                       | View          | Developer | ASAP Utilit   | ies Soda         | a PDF 7 Creato | or                      |                                       |
|------|----------------|------------|--------------------------------|---------------------|----------|-------|------------------------------|---------------|-----------|---------------|------------------|----------------|-------------------------|---------------------------------------|
| Past | Cut<br>Employe | at Painter | Calibri<br><b>18 </b> <i>I</i> | • 1<br><u>U</u> • . | 1 · A /  | , ≡ ≡ | : <mark>_</mark> ≫`<br>:⊒ (≢ | - )•¶ -<br>≇≣ | Wrap Tex  | t<br>Center 🔻 | General<br>∰ ≁ % | , .00 .00      | Condition<br>Formatting | Format Cell<br>as Table Styles → Cell |
|      | Clipboard      | Es.        |                                | Font                |          | Gi    |                              | Alignment     |           | Gi.           | Numb             | er 🖓           |                         | Lignt                                 |
|      | A1             | ,          | - (=                           | $f_{x}$             |          |       |                              |               |           |               |                  |                |                         |                                       |
|      | А              | В          | С                              | D                   | E        | F     | G                            | н             |           | J             | К                | L              | М                       |                                       |
| 1    |                |            |                                |                     |          |       |                              |               |           |               |                  |                |                         |                                       |
| 2    |                |            |                                |                     |          |       |                              |               |           |               |                  |                |                         |                                       |
| 3    |                |            |                                |                     |          |       |                              |               |           |               |                  |                |                         |                                       |
| 4    |                |            |                                |                     |          |       |                              |               |           |               |                  |                |                         |                                       |
| 5    |                |            |                                |                     |          |       |                              |               |           |               |                  |                |                         |                                       |
| 6    |                |            |                                |                     |          |       |                              |               |           |               |                  |                |                         |                                       |
| 7    |                |            |                                |                     |          |       |                              |               |           |               |                  |                |                         | Medium                                |
| 8    |                |            |                                |                     |          |       |                              |               |           |               |                  |                |                         |                                       |
| 9    |                |            |                                |                     |          |       |                              |               |           |               |                  |                |                         |                                       |
| 10   |                |            |                                |                     |          |       |                              |               |           |               |                  |                |                         |                                       |
| 11   |                |            |                                |                     |          |       |                              |               |           |               |                  |                |                         |                                       |
| 12   |                |            |                                |                     |          |       |                              |               |           |               |                  |                |                         |                                       |
| 13   |                |            |                                |                     |          |       |                              |               |           |               |                  |                |                         |                                       |
| 14   |                |            |                                |                     |          |       |                              |               |           |               |                  |                |                         |                                       |
| 15   |                |            |                                |                     |          |       |                              |               |           |               |                  |                |                         |                                       |
| 16   |                |            |                                |                     |          |       |                              |               |           |               |                  |                |                         |                                       |
| 17   |                |            |                                |                     |          |       |                              |               |           |               |                  |                |                         |                                       |
| 18   |                |            |                                |                     |          |       |                              |               |           |               |                  |                |                         | Dark                                  |
| 19   |                |            |                                |                     |          |       |                              |               |           |               |                  |                |                         |                                       |
| 20   |                |            |                                |                     |          |       |                              |               |           |               |                  |                |                         |                                       |
| 21   |                |            |                                |                     |          |       |                              |               |           |               |                  |                |                         |                                       |
| 22   |                |            |                                |                     |          |       |                              |               |           |               |                  |                |                         | New Table Style                       |
| 23   |                |            |                                |                     |          |       |                              |               |           |               |                  |                |                         | New PivotTable Style                  |
| 24   |                |            |                                |                     |          |       |                              |               |           |               |                  |                |                         |                                       |

#### **Use "Cell Style" setting**

| File  | Hom                                 | e Inse | rt Page | Layout F             | Formulas | Data I | Review V   | iew I          | Developer | ASAP Utili             | ties     | So       | da PDF 7 Creator     |                   |               |               |                              | ۵ 🕤 🗖 ۵                                                                                                    |
|-------|-------------------------------------|--------|---------|----------------------|----------|--------|------------|----------------|-----------|------------------------|----------|----------|----------------------|-------------------|---------------|---------------|------------------------------|----------------------------------------------------------------------------------------------------|
| Paste | Cut                                 | -      | Calibri | -   11<br>T -   00 - | 1 × A A  |        | <b>_</b> & | ⊨ <b>≻</b> ¶ - | Wrap Text | t<br>Center •          | Genera   | al<br>%  | . <u>≮.</u> 0 .00 Ci | onditional Format | Cell Insert   | Delete Format | AutoSum • Z<br>Fill • Sort & | Find &                                                                                                    |
| *     |                                     |        |         |                      |          |        |            |                | 000 Fo    | ormatting * as Table * | Styles - | <u> </u> | Clear * Filter *     | Select *          |               |               |                              |                                                                                                    |
| _     | Clipboard 🖬 Font 🖼 Alignment 🛱 Nu ( |        |         |                      |          |        |            |                |           | Good, Bad and Ne       | utral    |          |                      |                   |               |               |                              |                                                                                                    |
|       | C14                                 |        | 0       | Jx                   |          |        |            |                |           | 1                      |          | _l       | Normai               | вао               | Good          | Neutral       |                              |                                                                                                    |
|       | С                                   | D      | E       | F                    | G        | H      | 1          | J              | K         | L                      |          | М        | Data and Model       |                   |               |               | •                            |                                                                                                    |
| 13    |                                     |        |         |                      |          |        |            |                |           |                        |          | _        | Calculation          | Check Cell        | Explanatory   | Input         | Linked Cell                  | Note                                                                                                    |
| 14    |                                     |        |         |                      |          |        |            |                |           |                        |          | _        | Output               | Warning Text      |               |               |                              |                                                                                                    |
| 15    |                                     |        |         |                      |          |        |            |                |           |                        |          | -        | Titles and Heading   | s                 |               |               |                              |                                                                                                    |
| 17    |                                     |        |         |                      |          |        |            |                |           |                        |          | -        | Heading 1            | Heading 2         | Heading 3     | Heading 4     | Title                        | Total                                                                                                    |
| 18    |                                     |        |         |                      |          |        |            |                |           |                        |          | ľ        | Themed Cell Styles   |                   |               |               |                              |                                                                                                    |
| 19    |                                     |        |         |                      |          |        |            |                |           |                        |          |          | 20% - Accent1        | 20% - Accent2     | 20% - Accent3 | 20% - Accent4 | 20% - Accent5                | 20% - Accent6                                                                                                    |
| 20    |                                     |        |         |                      |          |        |            |                |           |                        |          | _        | 40% - Accent1        | 40% - Accent2     | 40% - Accent3 | 40% - Accent4 | 40% - Accent5                | 40% - Accent6                                                                                                    |
| 21    |                                     |        |         |                      |          |        |            |                |           |                        |          | _        | 60% Accort1          | 60% Accout2       | 60% Accept2   | 60% Accort4   | 60% Accort5                  | 60% Accort6                                                                                                    |
| 22    |                                     |        |         |                      |          |        |            |                |           |                        |          | _        | 00% - Accenti        | 60% - Accentz     | 60% - Accents | 60% - Accent4 | 00% - Accents                | 60% - Accento                                                                                                    |
| 23    |                                     |        |         |                      |          |        |            |                |           |                        |          | _        | Accent1              | Accent2           | Accent3       | Accent4       | Accent5                      | Accent6                                                                                                    |
| 24    |                                     |        |         |                      |          |        |            |                |           |                        |          | -        | Number Format        |                   |               |               |                              |                                                                                                    |
| 25    |                                     |        |         |                      |          |        |            |                |           |                        |          |          | Comma                | Comma [0]         | Currency      | Currency [0]  | Percent                      |                                                                                                    |
| 27    |                                     |        |         |                      |          |        |            |                |           |                        |          |          | Mew Cell Style       | <u></u>           |               |               |                              |                                                                                                    |
| 28    |                                     |        |         |                      |          |        |            |                |           |                        |          |          | Merge Styles         |                   |               |               |                              |                                                                                                    |
| 29    |                                     |        |         |                      |          |        |            |                |           |                        |          |          |                      |                   |               |               |                              | in in in its in the second second sec |

### **Basic Functions**

| Function Name    | Formulae                                                                     |
|------------------|------------------------------------------------------------------------------|
| Sum function     | {SUM(Number 1, Number 2, Number 3,)}                                         |
| Count function   | {COUNT(Range)}                                                               |
| Average function | {AVERAGE(Range)}                                                             |
| Minimum function | {MIN(Range)}                                                                 |
| Maximum function | {MAX(Range)}                                                                 |
| Round function   | {ROUND(Number, Number of digits to which rounded off to)                     |
| If function      | <pre>{IF(Logical Test, Value if test is true, Value if test is false)}</pre> |
| And function     | {AND(Logical Test 1, Logical Test 2,)}                                       |
| Or function      | {OR(Logical Test 1, Logical Test 2,)}                                        |

RSAM Associates, Chartered Accountants

## **Cell Linking**

- » Need of Linking
- » Cell referencing (Usage of \$)
- » Functions for Text Linking
- » Functions for Number Linking
- » Value Lookup formulae

# **Need for Cell Linking**

- » Dynamic changes in data are easily captured
- » Efficient usage of time and efforts
- » Increases accuracy
- » Easy reference to source data
- » Facilitates sensitivity analysis
- » Creation of an audit trail

# **Cell Referencing**

- » Usage of \$ for efficient cell referencing
- » Absolute Row & Relative Column: Row reference is locked but column reference is dynamic : eg.A\$1
- » Relative Row & Absolute Column : Row reference is dynamic but column reference is locked : eg.\$A1
- » Absolute Referencing : Both Row and Column references are locked : eg.\$A\$1
- » Relative Referencing : Both Row and Column references are unlocked : eg.A1

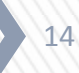

#### **Functions For Text Linking**

- » Concatenate : to join multiple text strings together
- » Exact : To compare two text strings and find out if they are exactly the same.
- » Left : Returns the specified number of characters from the start of the text string.
- » Right : Returns the specified number of characters from the end of the text string.

## Value Lookups

- » Hlookup : Looks in the top row of an array and moves across the columns to return the value of the indicated cell : Hlookup(Lookup Value, Table Array, Row Index Number, Range Lookup)
- » Vlookup : Looks in the first column of an array and moves across the row to return the value of the indicated cell : Vlookup(Lookup Value, Table Array, Column Index Number, Range Lookup)

#### **Table & List Management**

- » Sorting of Values
- » Application of Filters
- » Pivot Table
- » Data Validation

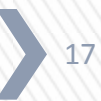

## **Sorting of Values**

- » Values can be sorted in the ascending & descending order
- » Days & Months can be sorted in the calendar series

# **Application of Filters**

- » Filters play a crucial role in analysis of data
- » Used in simple scenarios like data sorting and even in pivot tables
- » Information for a particular class of data can be viewed and analyzed
- » Proper feeding of data is necessary for correct classification
- » Extensively used in MIS reporting

### **Pivot Table**

- » Strong means of analysis and reporting of data
- » Extracting useful data from huge database in required form
- » Easy grouping of/ classification of information
- » Both detailed and broader views possible depending upon analytical requirement
- » Efficient and effective tool for MIS reporting
- » Database to be maintained in proper manner to avoid any errors in the table

### **Data Validation**

- » Used for restricting the values that can be entered into a cell.
- » Used in creation of forms & databases
- » It throws up an error alert when invalid data is entered into the cell.
- » Data Validation helps prevent errors in cell data entry.
- » Validation criteria can allow whole number, decimal, values specified in a list, date, time, or a specified text length.

21

## **Tips & Tricks**

- » All text entered in formulae to be entered within "double inverted commas".
- » Maximise use of keyboard shortcuts
- » Maximise usage of formulae and cell linking
- » Compose text using "&". Eg. =A1&B1&C1 will give a result of combining cells A1, B1 & C1.
- » While creating any model in excel, data flow should be in the following order:
  - 1. Inputs
  - 2. Calculations
  - 3. Output Results
  - 4. Reports & Summaries

22

| Shortcut key     | Action Menu            |
|------------------|------------------------|
| Ctrl+A           | Select All             |
| Ctrl+B           | Bold Format            |
| Ctrl+C           | Сору                   |
| Ctrl+D           | Fill Down              |
| Ctrl+F           | Find                   |
| Ctrl+G           | Goto                   |
| Ctrl+H           | Replace                |
| Ctrl+I           | Italic Format          |
| Ctrl+K           | Insert Hyperlink       |
| Ctrl+N           | New Workbook           |
| Ctrl+O           | Open File              |
| Ctrl+P           | Print File             |
| Ctrl+R           | Fill Right             |
| Ctrl+S           | Save File              |
| Ctrl+U           | Underline              |
| Ctrl+V           | Paste                  |
| Ctrl W           | Close File             |
| Ctrl+X           | Cut                    |
| Ctrl+Y           | Repeat                 |
| Ctrl+Z           | Undo                   |
| Alt+D+F+F        | Apply / Remove Filters |
| Ctrl + Page Down | Move to Next Sheet     |
| Ctrl + Page Up   | Move to Prior Sheet    |

23

#### THANK YOU!!!

#### CA Ankíta Mondkar Pawar <u>Ankíta.mondkar@rsamassocíates.com</u> + 91 9820579978

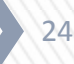

RSAM Associates, Chartered Accountants